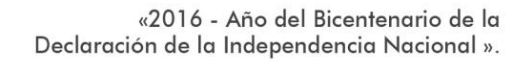

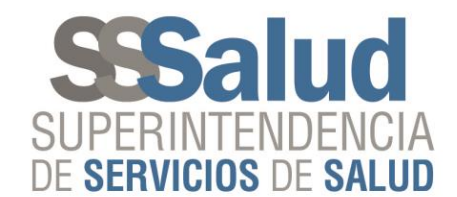

# Capacitación Sistema

# "Registro Nacional de Juicios de Amparos en Salud"

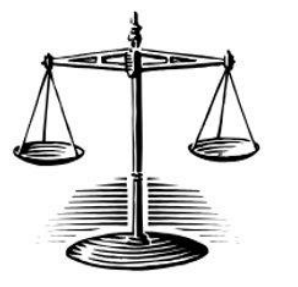

Gerencia de Sistemas de Información

Diciembre 2016

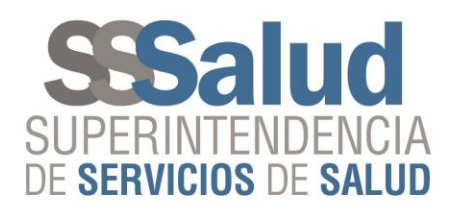

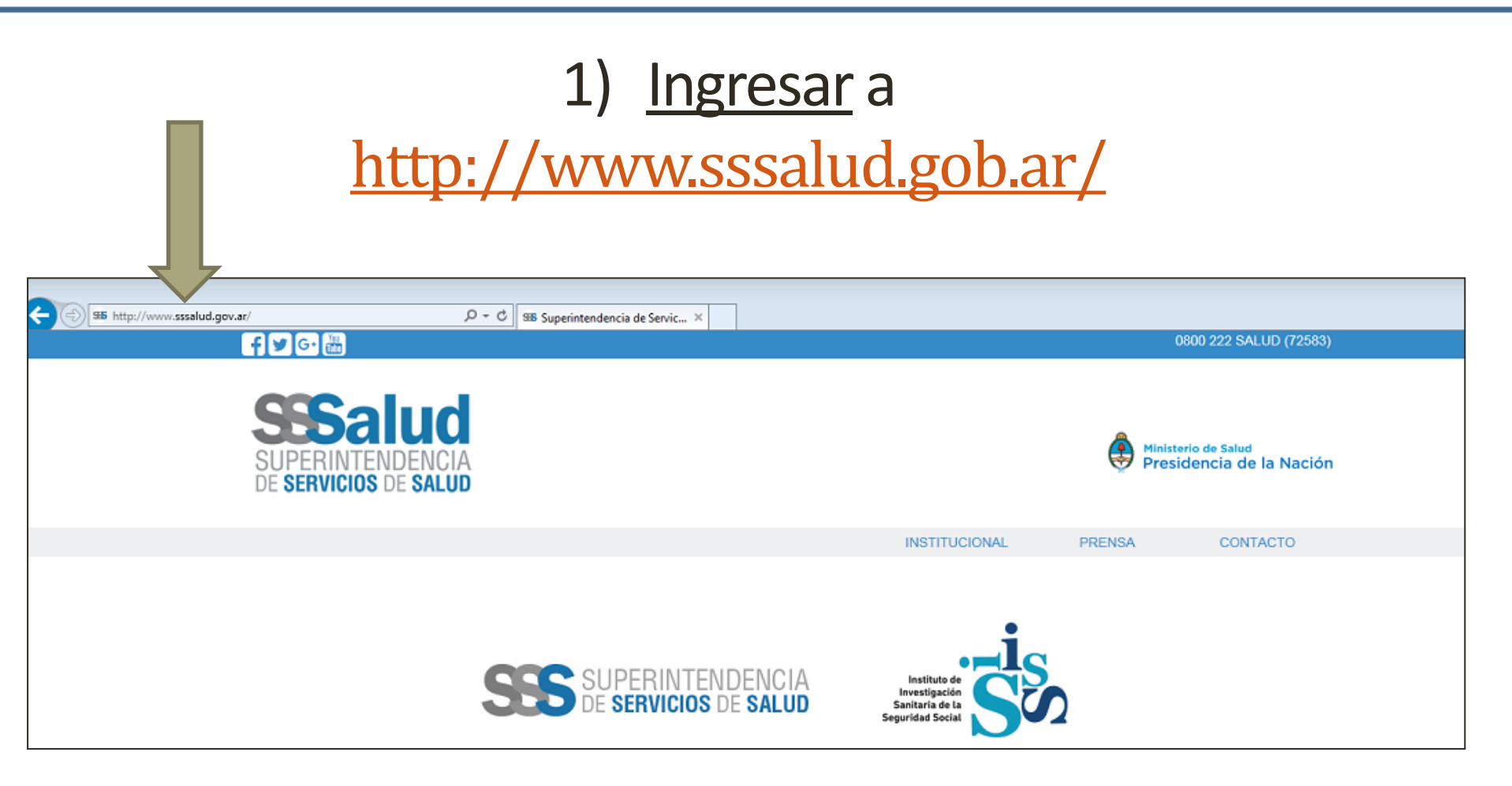

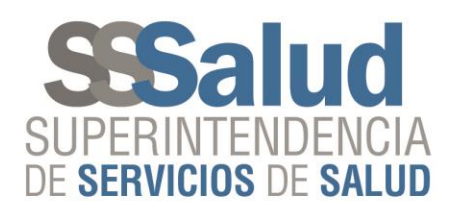

### 2) Presionar "Obras Sociales"

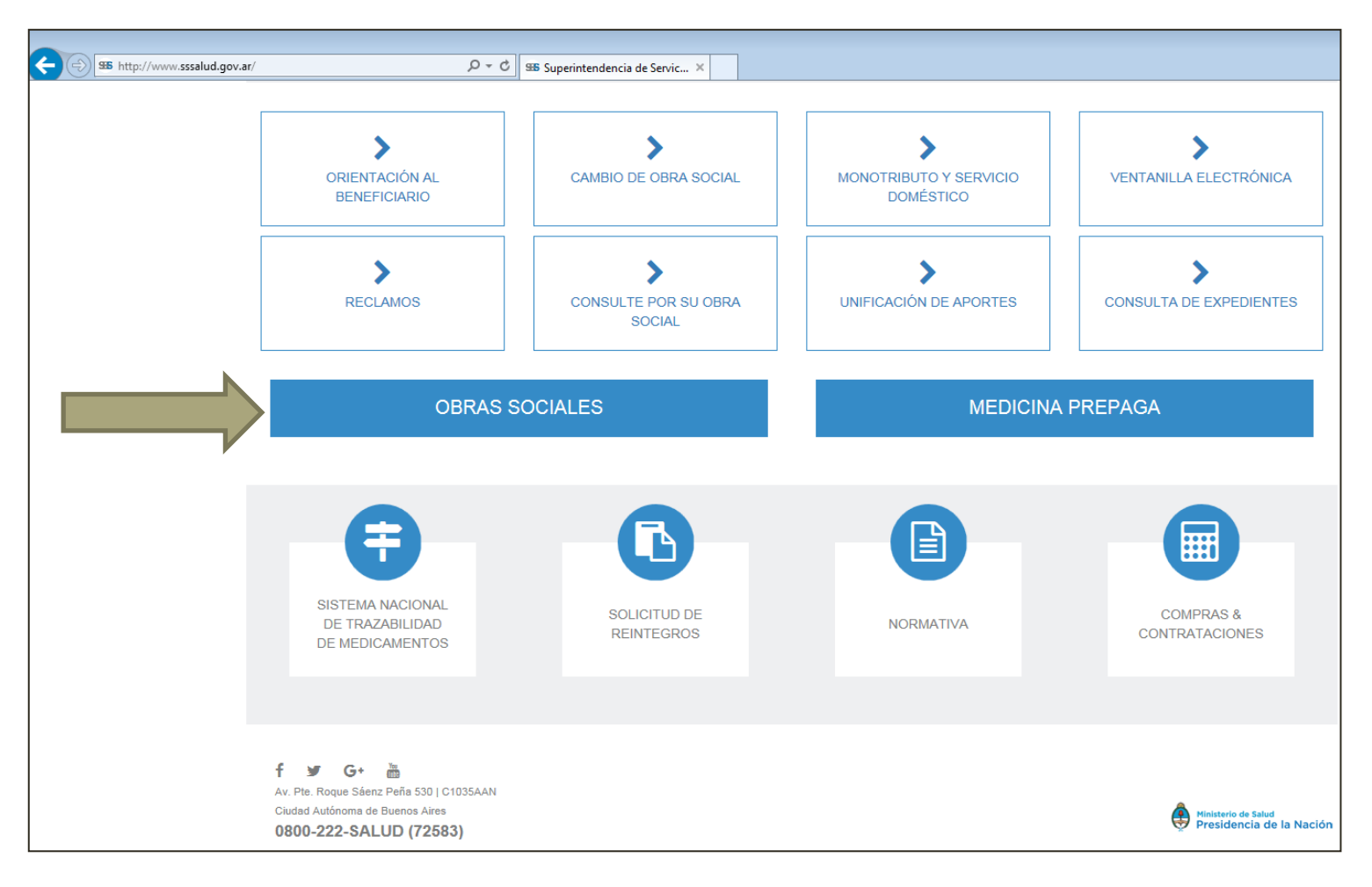

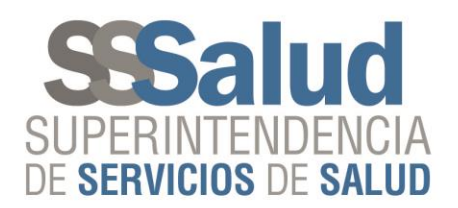

#### 3) Presionar "Registro Nacional de Juicios de Amparos en Salud"

| State://www.sssalud.gob.ar/index.php?page=os | 5 <del>-</del> Q              | Superintendencia de Servic ×                                            |                                                             |                                                 |
|----------------------------------------------|-------------------------------|-------------------------------------------------------------------------|-------------------------------------------------------------|-------------------------------------------------|
|                                              | Información o                 | operativa sobre monotributistas                                         |                                                             |                                                 |
|                                              | Información o                 | operativa sobre Servicio Doméstico                                      |                                                             |                                                 |
|                                              | Padrón de Af                  | filiados                                                                |                                                             |                                                 |
|                                              | Procedimient                  | tos de Registración de Usuarios                                         |                                                             |                                                 |
|                                              | Políticas de F                | Privacidad para Entidades Usuaria:                                      | s del Sitio Web                                             |                                                 |
|                                              | Descargas pa                  | ara Obras Sociales Centro de deso                                       | argas de aplicaciones para Obras Sociales.                  |                                                 |
|                                              | Intercambio o                 | de datos Procedimientos para subi                                       | das y bajadas FTP.                                          |                                                 |
|                                              | Referente d<br>S.S.SALUD).    | e Trazabilidad Formulario Ingre                                         | eso de datos Referente de Trazabilidad (Resolución 3        | 362/2012                                        |
|                                              | Referente Ins                 | stitucional Formulario Ingreso de da                                    | atos Referente Institucional (Resolución 147/2012 S.S.SALUD | D).                                             |
|                                              | Resolución 0                  | 71/2010 Aplicativo Resolución 071                                       | /2010 SSSalud. Agentes del Seguro concursados.              |                                                 |
|                                              | Registro Nac<br>Aplicación pa | ional de Juicios de Amparos en Sa<br>ara la carga de Amparos Judiciales | ulud<br>. Resolución 409/2016 SSSalud.                      |                                                 |
| *                                            | Campaña de                    | Vacunación Antigripal 2017                                              |                                                             |                                                 |
|                                              | Boleta de de                  | pósito para el Fondo Solidario de F                                     | Redistribución                                              |                                                 |
|                                              | En caso de n                  | o tener acceso con su usuario wel                                       | o, solicitar el permiso a mesa_ayuda@sssalud.gov.ar         |                                                 |
|                                              | Solicitud de u                | usuario para entidades aportantes                                       | al FSR.                                                     |                                                 |
| ~                                            |                               |                                                                         |                                                             |                                                 |
| f 🖌 G+ 🛗                                     |                               |                                                                         |                                                             |                                                 |
| Av. Pte. Roque Sáenz Peña 530                | C1035AAN                      |                                                                         |                                                             |                                                 |
|                                              | 502)                          |                                                                         |                                                             | Ministerio de Salud<br>Presidencia de la Nación |

0800-222-SALUD (72583)

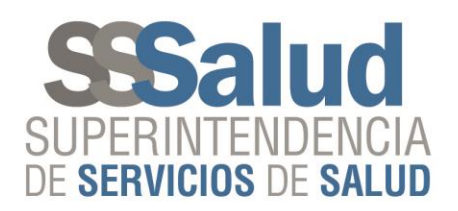

#### 4) Presionar "Ingreso a la Aplicación Informática"

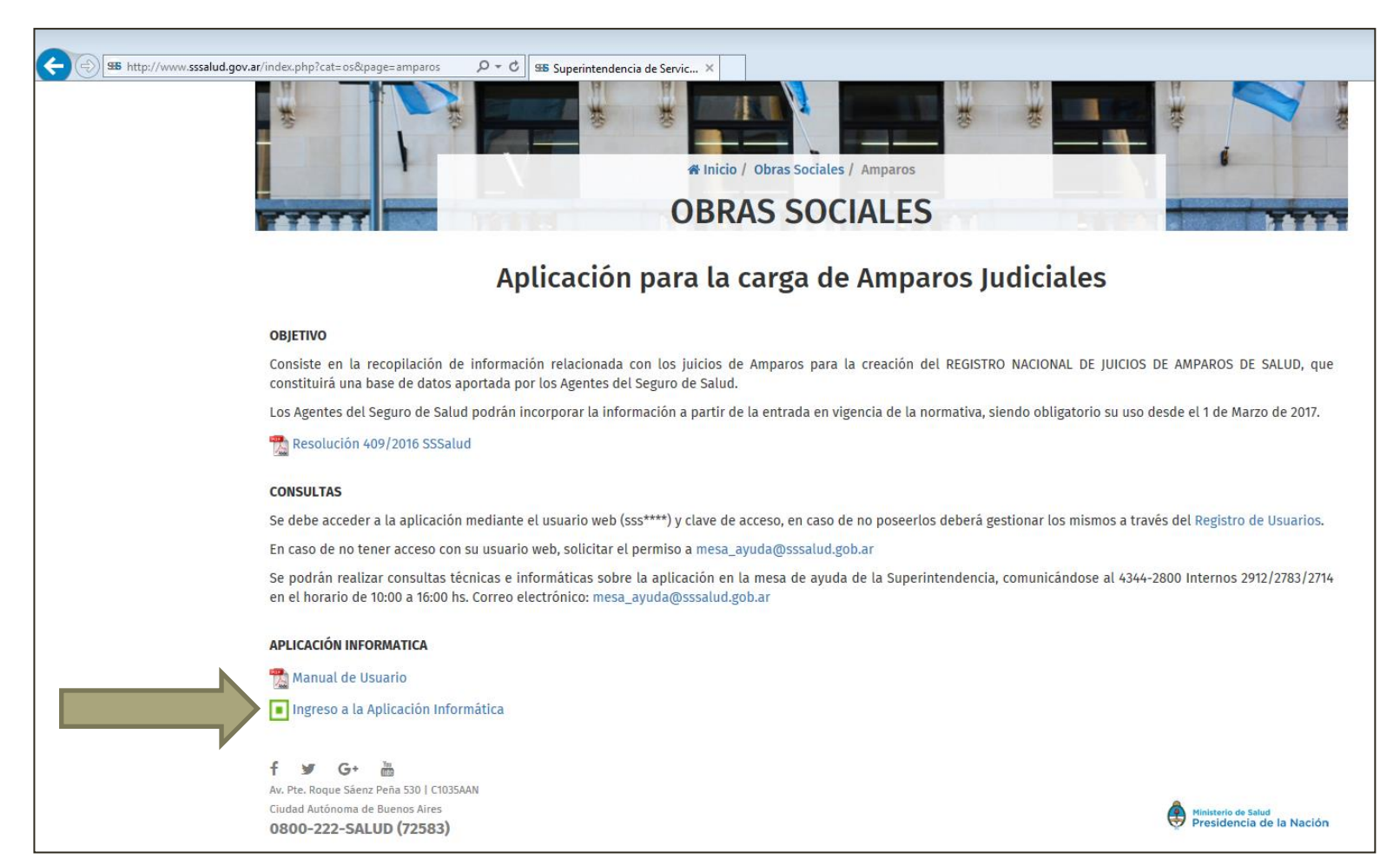

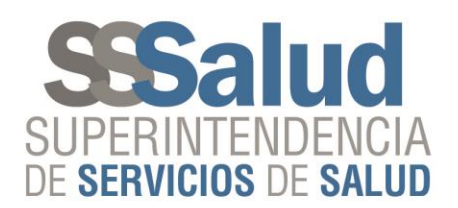

#### 5) Ingresar "Usuario" y "Clave"

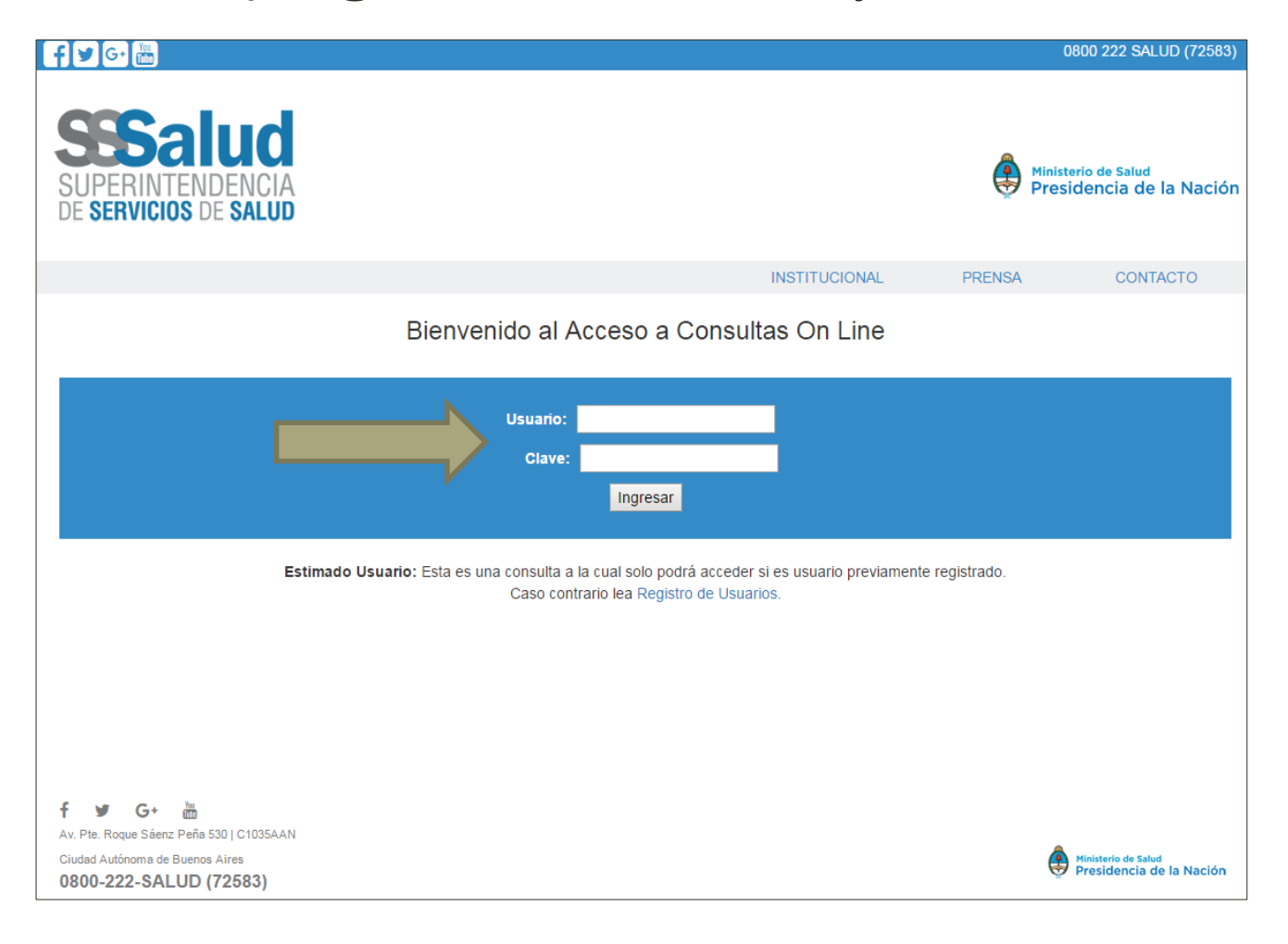

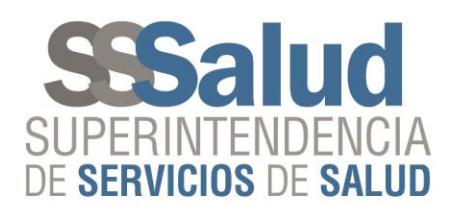

## <u>Registrar Amparo</u>

Presionar "Agregar"

| Agregar<br>Amparos 12<br>RNOS<br>1282<br>4 | Saluc<br>Erintendenci,<br>Ervicios de Salu | A<br>D<br>Usuario: St |                     |               | INCTIT              |                | Minister<br>Presic | rio de Salud<br>Jencia de la Nacio |
|--------------------------------------------|--------------------------------------------|-----------------------|---------------------|---------------|---------------------|----------------|--------------------|------------------------------------|
| Agregar<br>Amparos 12<br>RNOS<br>1262<br>4 |                                            | Usuario: S            |                     |               | INSTIT              |                |                    |                                    |
| Agregar<br>Amparos 12<br>RNOS<br>1262<br>4 |                                            | Usuario: S            |                     |               | monn                | UCIONAL        | PRENSA             | CONTACTO                           |
| Agregar<br>Amparos 12<br>RNOS<br>1262<br>4 |                                            |                       | SOUNT CONV SOCIAL I | DE LOS EMPLEA | ADOS DE COME        | ERCIO Y ACTIVI | DADES CIVILES   SA | ALIR                               |
| Amparos 12<br>RNOS<br>1262                 | gar                                        |                       | А                   | mparos        |                     |                |                    |                                    |
| RNOS                                       | - 426205                                   |                       |                     |               |                     |                |                    | Buscador                           |
| 1262                                       | )\$<br>)\$                                 | Auto                  | Expediente Judicial | Año           |                     |                |                    |                                    |
| 4                                          | 126205 Autos de prueba 1                   |                       |                     | 2015          | P                   |                |                    |                                    |
|                                            |                                            | Página 🚺              | de 1 🔛 🖬 🚺 🔻        | Mo            | ostrando 1 - 1 de 1 |                |                    |                                    |
| f y<br>Av. Pte. Roqu                       |                                            | NN .                  |                     |               |                     |                |                    |                                    |

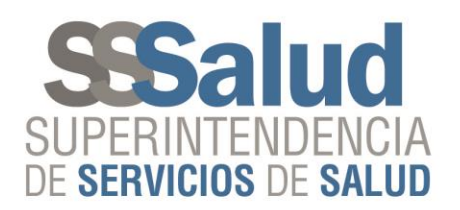

### **Registrar Amparo**

#### Ingresar Datos y Presionar "Aceptar"

|                                                                                       | INSTITUCIONAL               | PRENSA                  | CONTACTO             |
|---------------------------------------------------------------------------------------|-----------------------------|-------------------------|----------------------|
| Usuario: SSS1004   OBRA SOCIAL DE LOS EMPLEA                                          | DOS DE COMERCIO Y ACTI      | VIDADES CIVILES         | SALIR                |
| Amparos                                                                               |                             |                         |                      |
| Amparos                                                                               |                             |                         |                      |
| iros list<br>ca de Amparos                                                            |                             |                         |                      |
|                                                                                       |                             |                         |                      |
| 850                                                                                   |                             |                         |                      |
| AUTOS                                                                                 | * EXPEDIAI                  | NTE JUDICIAL N° * AÑO [ | DE INICIO            |
|                                                                                       |                             |                         |                      |
|                                                                                       | * MOTIVO * RESOLI           | ICION 075/98 * MEDIDA ( |                      |
| Seleccione V Seleccione V Seleccione V Seleccione V                                   | Seleccione V O SI           |                         | AUTELAN              |
|                                                                                       | 0 NO                        | ○ NO                    |                      |
| UMPLIMIENTO CALITELAR ESTIMACIÓN COSTO PRESTACIÓN * MATRICULA PROFESIONAL PRESCRIPTOR | N° * PROFESIONAL PRESCRIPT  | OR * ESTADO PROCESA     | ESTADO PROCESAL      |
|                                                                                       |                             | Seleccione V            | Seleccione V         |
| © NO                                                                                  |                             |                         |                      |
| IODO CONCLUSION PERIODICIDAD DE LA OBLIGACION A CARGO DE LA OBRA SOCIAL MONTO A CARGO | DE LA OBRA SOCIAL           |                         |                      |
| Seleccione V Seleccione V                                                             |                             |                         |                      |
|                                                                                       |                             |                         |                      |
| RADICACION DE LA MATRICULA ABOGADO PATROCINANTE ABOGADO * MATRICULA ABOGADO PATROCIN/ | ANTE O APODERADO DE LA ACTO | DR N° MATRICULA NUME    | RO TOMO              |
| Selectione ,                                                                          |                             |                         |                      |
| OLIO * ABOGADO PATROCINANTE O APODERADO DE LA ACTOR                                   |                             |                         |                      |
|                                                                                       |                             |                         |                      |
|                                                                                       |                             |                         |                      |
|                                                                                       |                             |                         |                      |
|                                                                                       |                             |                         | * Campos obligatorio |

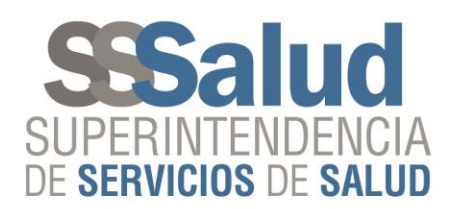

### <u>Buscar Amparo</u>

#### Presionar "Buscador"

| 🕇 🎔 G+ 🛗                                                                    |                                |                                  | 0800 222 SALUD (72583)                          |
|-----------------------------------------------------------------------------|--------------------------------|----------------------------------|-------------------------------------------------|
| SESALUC<br>SUPERINTENDENCIA<br>DE SERVICIOS DE SALUD                        |                                |                                  | Ministerio de Salud<br>Presidencia de la Nación |
|                                                                             |                                | INSTITUCIONAL                    | PRENSA CONTACTO                                 |
|                                                                             | Usuario: SSS1004   OBRA SOCIAL | DE LOS EMPLEADOS DE COMERCIO Y A | CTIVIDADES CIVILES   SALIR                      |
| Agregar                                                                     | ,                              | Amparos                          |                                                 |
| Agregar                                                                     |                                |                                  | Buscador 🔾                                      |
| Amparos 126205                                                              | Expediente Indiaia             | 4 ño                             |                                                 |
| 126205 Autos de prueba 1                                                    | Expediente Judiciai            | 2015                             |                                                 |
| •                                                                           |                                |                                  |                                                 |
|                                                                             | i ≪ A Página 1 de 1 → ► 15 ▼   | Mostrando 1 - 1 de 1             |                                                 |
|                                                                             |                                |                                  |                                                 |
|                                                                             |                                |                                  |                                                 |
|                                                                             |                                |                                  |                                                 |
|                                                                             |                                |                                  |                                                 |
| f ⊯ G+ 🛅                                                                    |                                |                                  |                                                 |
| Av. Pte. Roque Saenz Pena 530   C1035AAN<br>Ciudad Autónoma de Buenos Aires |                                |                                  | Ministerio de Salud                             |
| 0800-222-SALUD (72583)                                                      |                                |                                  | 🤠 Presidencia de la Nación                      |

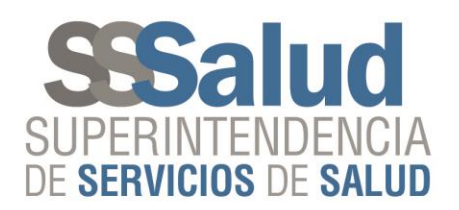

## **Buscar Amparo**

#### Ingresar Filtros y Presionar "Buscar"

|                |                   | A                   | Amparos |                     |  |               |
|----------------|-------------------|---------------------|---------|---------------------|--|---------------|
| Fitros         |                   |                     |         |                     |  |               |
| Auto           |                   | Expediente Judicial |         |                     |  |               |
| Alto           |                   |                     |         |                     |  | uscar Limpiar |
| Agregar        |                   |                     |         |                     |  | Buscador O    |
| Amparos 126205 |                   |                     |         |                     |  |               |
| RNOS           | Auto              | Expediente Judicial | Año     |                     |  |               |
| 126205 Prueba  |                   |                     | 2016    | P / 8               |  |               |
|                | He ere Página 1 d | le 1   >> >> 15 ¥   | М       | ostrando 1 - 1 de 1 |  |               |

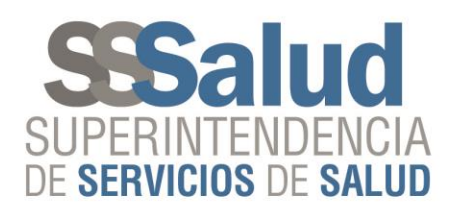

# Modificar Amparo

Presionar 📝

| f 🕑 🚱 🛗                                                                                                    |                                                     | 0800 222 SALUD (72583)                          |
|----------------------------------------------------------------------------------------------------|-----------------------------------------------------|-------------------------------------------------|
| SUPERINTENDENCIA<br>DE SERVICIOS DE SALUD                                                                         |                                                     | Ministerio de Salud<br>Presidencia de la Nación |
|                                                                                                    | INSTITUCIONAL                                       | PRENSA CONTACTO                                 |
| Usuario: SSS1                                                                                                    | 004   OBRA SOCIAL DE LOS EMPLEADOS DE COMERCIO Y AC | CTIVIDADES CIVILES   SALIR                      |
| Agregar Amparos 126205 RNOS Auto 126205 Autos de prueba 1 4 14 14 14 14 14 14 14 14 14 14 14 14                   | Amparos                                             | Buscador                                        |
| f ☞ G+ m<br>Av. Pte. Roque Sáenz Peña 530   C1035AAN<br>Ciudad Autónoma de Buenos Aires<br>0800-222-SALUD (72583) |                                                     | Ministerio de Salud<br>Presidencia de la Nación |

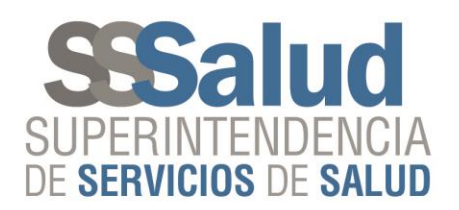

|--|

Presionar 📑

| f 🖌 G+ 🛅                                                                         |                                         |                               |                                  |                    | 0800 222 SALUD (72583)                          |
|----------------------------------------------------------------------------------|-----------------------------------------|-------------------------------|----------------------------------|--------------------|-------------------------------------------------|
| SUPERINTENE<br>DE SERVICIOS DE                                                   | UC<br>DENCIA<br>E salud                 |                               |                                  | <b>e</b>           | linisterio de Salud<br>Presidencia de la Nación |
|                                                                                  |                                         |                               | INSTITUCIONAL                    | PRENSA             | CONTACTO                                        |
|                                                                                  | Usua                                    | ario: SSS1004   OBRA SOCIAL   | DE LOS EMPLEADOS DE COMERCIO Y A | CTIVIDADES CIVILES | SALIR                                           |
|                                                                                  |                                         | /                             | Amparos                          |                    |                                                 |
| Agregar<br>Amparos 126205                                                        |                                         |                               |                                  |                    | Buscador 📀                                      |
| RNOS                                                                             | Auto                                    | Expediente Judicial           | Año                              |                    |                                                 |
| 126205 Autos de prue                                                             | eba 1                                   |                               | 2015 🔎 💣                         |                    |                                                 |
| <<br>f ⊌ G• ₩                                                                    | re ⊲r Påg                               | ina () de 1   >> >> () ( 15 V | Mostrando 1                      |                    |                                                 |
| Av. Pte. Roque Sáenz Peña 53<br>Ciudad Autónoma de Buenos A<br>0800-222-SALUD (7 | 30   C1035AAN<br>Aires<br><b>72583)</b> |                               |                                  |                    | Ministerio de Salud<br>Presidencia de la Nación |

Se podrán eliminar <u>únicamente</u> aquellos Amparos que estén en estado "En trámite"

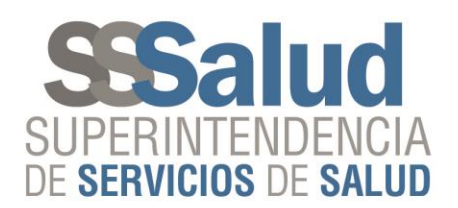

## **Consultar Amparo**

Presionar 🔎

| 🕂 💌 🚱 🔚                                                             | 0800 222 SALUD (72583)                          |
|---------------------------------------------------------------------|-------------------------------------------------|
| SUPERINTENDENCIA<br>DE SERVICIOS DE SALUD                           | Ministerio de Salud<br>Presidencia de la Nación |
| INSTITUCIONAL                                                       | PRENSA CONTACTO                                 |
| Usuario: SSS1004   OBRA SOCIAL DE LOS EMPLEADOS DE COMERCIO Y ACTIV | IDADES CIVILES   SALIR                          |
| Agregar                                                             | Buscador 🕥                                      |
| Amparos 126205                                                      |                                                 |
| RNOS Auto Expediente Judicial Año                                   |                                                 |
| 126205 Autos de prueba 1 2015 P 2 🗑                                 |                                                 |
| r≪ ≪   Página 1_ de 1   ⊨> ⊨r 15 ▼ M do 1 - 1 de 1                  |                                                 |
| f                                                                   |                                                 |
| Ciudad Autónoma de Buenos Aires<br>0800-222-SALUD (72583)           | Ministerio de Salud<br>Presidencia de la Nación |

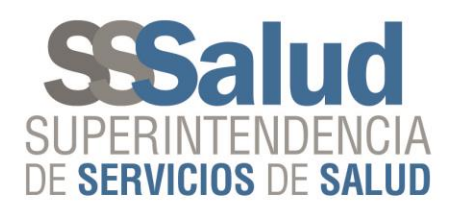

«2016 - Año del Bicentenario de la Declaración de la Independencia Nacional ».

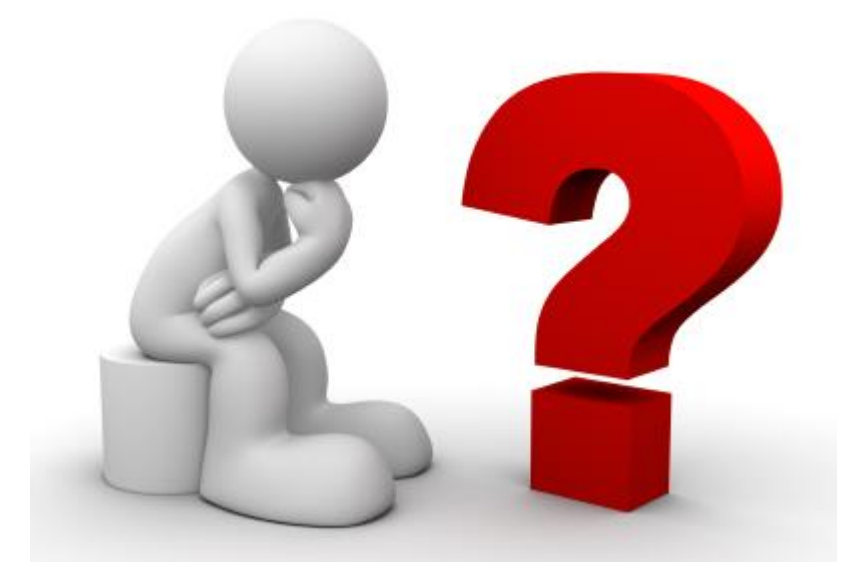

# ¿Dudas? ¿Comentarios?

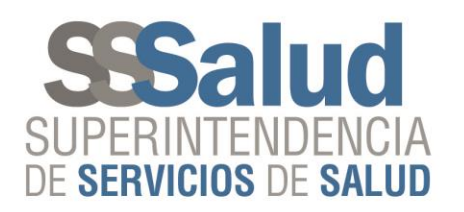

«2016 - Año del Bicentenario de la Declaración de la Independencia Nacional ».

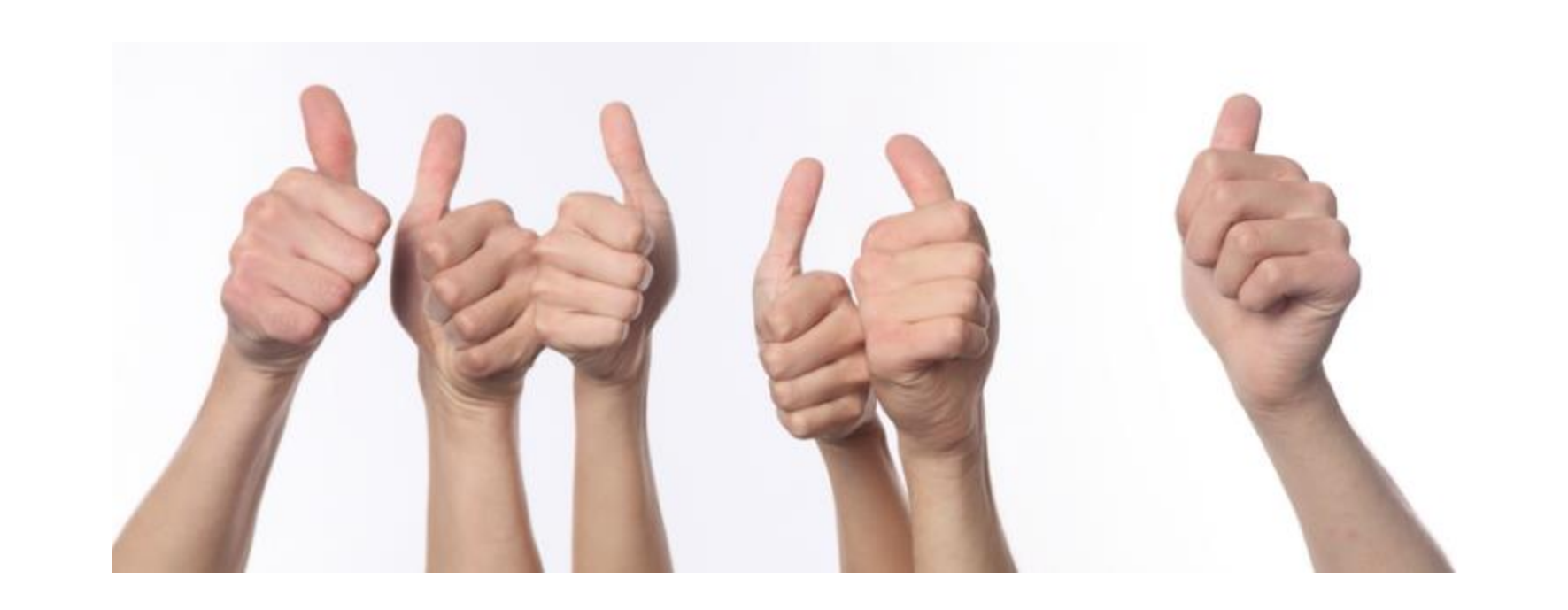

## ¡¡Gracias a todos!!